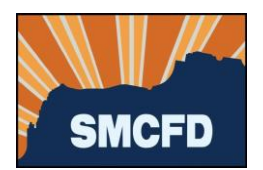

- 1. Log into your account at MyGovernmentOnline. If you don't yet have an account, see Create an Account.
  - \* MyPe org - Permit Plan 🗙 🗕 🚯 The Pipeline - Home 🔕 Beetrive Administra... 🥹 Parcel Search - Pins.. 🎯 COAJ GIS Viewer — MyS DA I MY ACCOUNT HELP CONTACT PARTNERS What Can We Help You Do Today?
- 2. Under Permits & Licensing, select Apply Online

3. Complete the next screen as shown below. Fields marked with a red asterisk are required.

| Apply Online                                                                                                    |
|----------------------------------------------------------------------------------------------------|
| Jurisdiction and Request Type *                                                                                                    |
| Some jurisdictions do not accept online applications.<br>If your jurisdiction or jurisdiction's department is not listed please contact that jurisdiction directly for their application procedure. |
| Country: * United States  State: * Arizona                                                                                                    |
| Jurisdiction: * SMCFD No. 1 - Sewer District                                                                                                    |
| Project Type: * Applications, Permits and Inquiries                                                                                                    |
| Next                                                                                                    |

a. Then click Next.

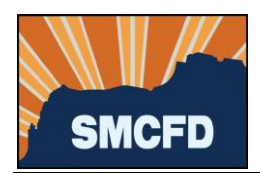

4. Select Get Started on a New Application

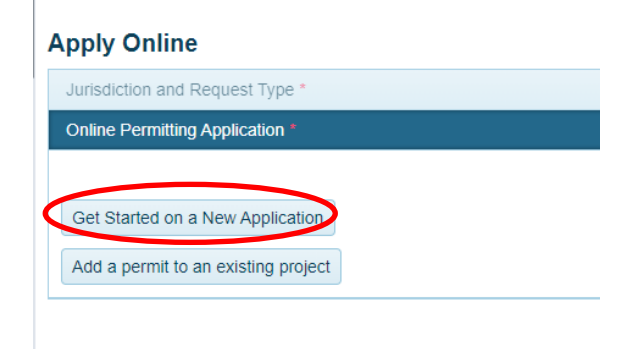

5. Select the appropriate permit type:

| Solution Center | Planning & Zoning    | More                              |
|-----------------|----------------------|-----------------------------------|
|                 |                      |                                   |
|                 |                      |                                   |
|                 |                      |                                   |
|                 |                      |                                   |
|                 |                      |                                   |
|                 |                      |                                   |
| *               | ① Please select an o | ption                             |
|                 |                      |                                   |
|                 |                      |                                   |
|                 |                      |                                   |
|                 | Solution Center      | Solution Center Planning & Zoning |

6. Provide the address of the project. If no address has been assigned, provide the nearest cross streets.

| Physical Address or Location*                                |                                   |            |
|--------------------------------------------------------------|-----------------------------------|------------|
| Please provide the physical add or modify an existing permit | ress or location of your project. |            |
| My Project has been addresse                                 | d by the Jurisdiction.            |            |
|                                                              |                                   |            |
| Address or Location: *                                       | City: *                           | Zipcode: * |
| Address or Location: *                                       | City: *                           | Zipcode: * |

a. Then click Next.

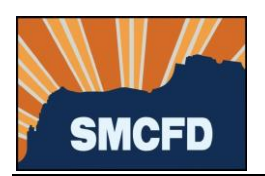

7. Provide contact information for the Property Owner in the next section. *If there is a preferred means of communication, select the Notify box to the right of that selection. If there is no preference, leave the Notify boxes blank.* 

| Property Owner's Contact Info | ormation          |                  |               |  |
|-------------------------------|-------------------|------------------|---------------|--|
| First Name                    | Last Name         | Suffix           | Business Name |  |
| Mailing Address<br>Address    | City              | State<br>Arizona | Zipcode       |  |
| Email                         | Notify            |                  |               |  |
| Cell Phone (000) 000          | 0000 Notify       |                  |               |  |
| Home Phone (000) 000          | 0000 Notify       |                  |               |  |
| Work Phone (000) 000          | 0000 Notify       |                  |               |  |
| Back Next                     |                   |                  |               |  |
| Second Property Owner's Co    | ntact Information |                  |               |  |
| Application Questionnaire     |                   |                  |               |  |
| Files Upload                  |                   |                  |               |  |
| Review                        |                   |                  |               |  |

- a. Then click Next.
- 8. Provide contact information for as many of the following as possible:
  - a. Applicant, if you are not the Property Owner;
  - b. Developer of the project or property;
  - c. Contractor who will be responsible for the sewer installation;
  - d. Then click Next.

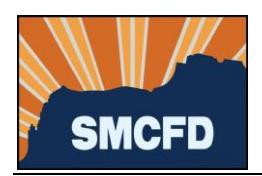

9. Complete the Application Questionnaire.

| Application Questionnaire                                                                                                    |
|----------------------------------------------------------------------------------------------------|
|                                                                                                    |
| Intrastructure Permit Application*                                                                                                    |
|                                                                                                    |
| Parcel Number * Search for your parcel number at http://www.pinalcountyaz.gov/Assessor/Pages/ParcelSearch.aspx                                                                                                    |
| Subdivision                                                                                                    |
|                                                                                                    |
| Description of Project *                                                                                                    |
| 4000 char(s) available.                                                                                                    |
|                                                                                                    |
|                                                                                                    |
| All items marked with a red asterisk are required fields and must be completed before you are able to submit your application to the jurisdiction.<br>If you are unsure of a required field's answer you may skip the question to answer other questions. |
| Price you press react to avance to use review section, you can press re-save outlion to save you progress and return to your application at a later date to continue your progress in competing the application.                                          |

- a. Then click Next.
- 10. Upload project plans, construction drawings and any other files to support your application.
  - a. Then click Next.
- 11. Submit your Application.

| Review                                                                                                    |
|----------------------------------------------------------------------------------------------------|
| To save your current progress and complete your application another time, please press save before exiting. |
| Your application is ready to submit to the jurisdiction.                                                    |
| Back Save Submit                                                                                            |

Please allow 3 business days for a response from the District.